# CareLink PRO SUHKURTÕVE RAVI HALDAMISE TARKVARA

# Paigaldusjuhend

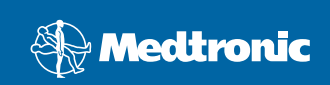

### © 2007, Medtronic MiniMed. Kõik õigused reserveeritud

Paradigm<sup>®</sup> ja Paradigm Link<sup>®</sup> on Medtronic, Inc registreeritud kaubamärgid.

CareLink<sup>™</sup>, Com-Station<sup>™</sup> ja ComLink<sup>™</sup> on Medtronic, Inc kaubamärgid.

BD Logic<sup>™</sup> on Becton, Dickinson and Company kaubamärk. Microsoft<sup>®</sup> Windows<sup>®</sup> 2000 ja Microsoft<sup>®</sup> Windows<sup>®</sup> XP on Microsoft Corporationi registreeritud kaubamärgid. Adobe<sup>®</sup> ja Reader<sup>®</sup> on Adobe Systems, Incorporatedi registreeritud kaubamärgid.

Ameerika Ühendriikide, rahvusvahelised ja välismaa patendiavaldused ootel

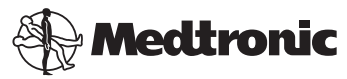

Medtronic MiniMed Northridge, CA 91325 USA 800-646-4633 (800-MiniMed) 818.576.5555

EÜ-esindaja

Medtronic B.V. Earl Bakkenstraat 10 6422 PJ Heerlen Holland 31 (0) 45 566 8000 www.minimed.com

6025198-301 111207 REF MMT 7335

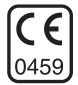

| Eesti |  | 1 |
|-------|--|---|
|-------|--|---|

CareLink<sup>™</sup> Pro on valmistatud diabeedipatsientide juhtimise ja ravi lihtsustamiseks ning parandamiseks. Tarkvara muundab insuliinipumba, glükomeetri ning glükoosianduri andmed aruannete jada kaudu analüüsitavaks teabeks. Need aruanded võimaldavad tervishoiutöötajatel oma diabeedipatsientidele teha veelgi asjatundlikumaid raviotsuseid.

### Nõuded süsteemile

- Käesolev rakendus on kinnitatud ja heaks kiidetud kasutamiseks koos operatsioonisüsteemi Windows XP Professional (vähemalt Service Pack 2) Ameerika Ühendriikide, Ühendkuningriigi, Saksamaa, Prantsusmaa, Hispaania, Itaalia, Hollandi ja Rootsi versioonidega.
- · Vähemalt 512 MB RAMi (soovitatavalt 1 GB või enam).
- · Vähemalt 300 MB vaba kõvakettaruumi programmi installimiseks.
- Patsiendi andmebaasi loomiseks ning laiendamiseks on vajalik lisa kettaruum. Aja jooksul võib andmebaas hõlmata kuni 2 GB ruumi (koos varundustega 4 GB).
- Vähim ekraani lahutusvõime 800 x 600 pikselit (soovitatavalt 1.024 x 768).
- Saadaval jada-sideport (Paradigm Link<sup>®</sup> Monitor\*, Com-Station<sup>™</sup>, ComLink<sup>™</sup> ja toetatud seadmete ühendamiseks).
- Saadaval USB-sideport (Paradigm Link<sup>®</sup> Monitor\* ja CareLink<sup>™</sup> USB ühendamiseks).
- · Klaviatuur ja osutusseade (nt hiir, puutepadi või juhtkuul).
- · CD-ROM-i seade programmi installimiseks.
- Adobe Readeri tarkvara (vähemalt versioon 5.0).
- \* Ei ole kõigis riikides saadaval.

### Toetatud seadmed ja riistvaratarvikud

Toetatud seadmed ja riistvara leiate *CareLink<sup>®</sup> Pro kasutusjuhendist.* Kasutusjuhendi lugemiseks tutvuge jaotisega »Kasutusjuhendisse sisenemine« lk 6.

# CD-plaadi käsitsemine

Ärge puudutage kunagi sildita külge, ega asetage plaati antud külg allpool kõvale pinnale, et kaitsta seda kriimustuste, sõrmejälgede, tolmuosakeste ja määrdumise eest. Hoidke ketast otsese päikesevalguse, kõrgete temperatuuride, niiskuse, tolmu ja mustuse eest.

### Tarkvara uuendamine

Kui te kasutate juba CareLink Pro'd, saate seda CD-plaati oma rakenduse uuendamiseks kasutada. Järgige käesolevas jaotises toodud toiminguid. Kui installite CareLink Pro'd esimest korda, vaadake jaotist »Tarkvara installimine«.

**MÄRKUS.** Soovitatavalt tuleb andmebaas enne uuendamist varundada. Juhiseid saate *CareLink Pro süsteemiadministraatori juhendist*, mille leiate selle tarkvara CD-ROMilt:

\program files\Medtronic\CareLink\AppDir\Documentation\ SystemAdminGuide7335.pdf

- 1. Sulgege kõik arvutis töötavad tarkvaraprogrammid.
- Sisestage CareLink Pro installimise CD-plaat CD-draivi nii, et sildiga külg jääb üles. Kuvatakse järgmine teade.

| Medtronic CareLink Pro |                                                                                          |  |
|------------------------|------------------------------------------------------------------------------------------|--|
| 2                      | ) This setup will perform an upgrade of 'Medtronic CareLink Pro'. Do you want to continu |  |
|                        | Yes No                                                                                   |  |

- 3. Klõpsake YES (Jah), et CareLink Pro uuendamisega jätkata.
- Ilmub teade, mis osutab andmebaasi uuendamisele installeri poolt. Uuendamisprotsessiga jätkamiseks klõpsake NEXT (Edasi).
- Te näete uuendamise edenemist. Selle lõppemisel kuvatakse teade, et CareLink Pro on edukalt installitud.
- 6. Viisardist väljumiseks klõpsake FINISH (Valmis).

### Tarkvara installimine

Järgmised sammud on tavalisele installimisele. Lugege ja järgige alati arvutiekraanile ilmuvaid juhiseid.

MÄRKUS. Selle tarkvara installimiseks peavad teil arvutis olema administraatori õigused. Kui teil need puuduvad, vaadake jaotist »Veaotsing« lk 7.

- 1. Enne installimisega jätkamist sulgege kõik arvutis töötavad tarkvaraprogrammid.
- Sisestage CareLink Pro installimise CD-plaat CD-draivi nii, et sildiga külg jääb üles. Ilmub dialoogiaken Choose Setup Language (Vali installi keel).
- Dialoogiakna kuvamisel liikuge 4. sammule. Kui akent ei kuvata, järgige samme a kuni c, et tarkvara installi käivitada:
  - a) Klõpsake Windowsi töölaual START-nuppu ning valige Run (Käivita). Ilmub dialoogiaken Run (Käivita).
  - b) Klõpsake BROWSE (Sirvi) ning valige oma CD-draiv.
  - c) Tõstke esile fail setup.exe ning klõpsake OK. Ilmub dialoogiaken Choose Setup Language (Vali installi keel).
- 4. Valige soovitud keel ning klõpsake OK.

Tervituskuva ilmumisel jätkake sammuni 5. Kui tervituskuva ei ilmu, võib tegu olla ühega kahest olukorrast.

- a) Teid teavitatakse, kui CareLink Pro nõutud komponendid puuduvad süsteemist. Klõpsake NEXT (Edasi) ning järgige ekraanile ilmuvaid juhised, et CareLink Pro saaks puuduvad elemendid kohe installida.
- b) Kui installite CareLink Pro süsteemi muu, kui kinnitatud operatsioonisüsteemiga, kuvatakse järgmine teade. Klõpsake YES (Jah), et CareLink Pro installimisega jätkata.

| Medtronic CareLink® Pro |                                                                                                    |  |
|-------------------------|----------------------------------------------------------------------------------------------------|--|
| ?                       | CareLink Pro supports Windows XP Professional, Service Pack 2; your operating system is unsupported. You may<br>proceed, but Medtronic cannot guarantee proper installation and operation. Proceed with the installation? |  |
|                         | Yes No                                                                                                    |  |

Ülaltoodud tingimuste täitmisel ilmub tervituskuva.

- 5. Klõpsake NEXT (Edasi).
- CareLink Pro failide installimise asukohaga nõustumisel klõpsake NEXT (Edasi). Uue asukoha valimisel klõpsake CHANGE (Muuda), valige uus asukoht ning klõpsake NEXT (Edasi).

Kuvatakse järgmine ekraan.

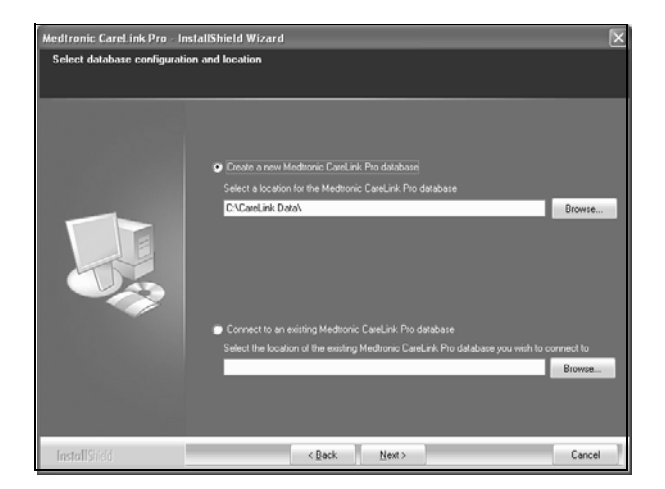

 Otsustage, kas luua uus andmebaas või luua ühendus olemasolevaga. Kui olete esimene või ainuke isik, kes tarkvara installib, peate tõenäoliselt uue andmebaasi looma.

Kui plaanite tarkvara installide mitmesse võrguühendusega personaalarvutisse, siis soovite tõenäoliselt kõik arvutid ühe andmbaasiga ühendada. Üks viis selleks on luua CareLink Pro esmase installi ajal uus andmebaas (asukohta, kus teine personaalarvuti sellele ligi pääseks, näiteks võrgudraivile). Seejärel tarkvara teistesse võrguarvutitesse installides looge installi ajal ühendus olemasoleva andmebaasiga.

**MÄRKUS.** Abi saamiseks andmebaasi installimisel ja muude täpsemate installivalikute tegemisel tutvuge *CareLink Pro süsteemiadministraatori juhendiga*, mille leiate selle tarkvara CD-ROMilt:

\program files\Medtronic\CareLink\AppDir\Documentation\ SystemAdminGuide7335.pdf

Järgige sobiva valiku samme.

### 1. valik: uue andmebaasi loomine

- a) Klõpsake Create a new Medtronic CareLink Pro database (Loo uus Medtronic CareLink Pro andmebaas).
- b) Vaikimisi asukohaga nõustumiseks klõpsake NEXT (Edasi). Või klõpsake BROWSE (Sirvi), et määrata uue andmebaasi asukoht (teie arvutis või võrgudraivil) ning klõpsake NEXT (Edasi). Kuvatakse järgmine ekraan:

| Medtronic CareLink Pro - Instal                                                  | IShield Wizard                                                                      | ×    |
|----------------------------------------------------------------------------------|-------------------------------------------------------------------------------------|------|
| Enter your clinic information                                                    |                                                                                     |      |
| Clinic information will automatically b<br>to patients who share their data with | e registered in the Meditonic CareLink® Personal system, and shown<br>h this clinic |      |
|                                                                                  |                                                                                     |      |
|                                                                                  | Clinic Name:                                                                        |      |
|                                                                                  | Location                                                                            |      |
|                                                                                  | County Please Choose                                                                |      |
|                                                                                  |                                                                                     |      |
|                                                                                  |                                                                                     |      |
| 1                                                                                |                                                                                     |      |
|                                                                                  |                                                                                     |      |
|                                                                                  |                                                                                     |      |
|                                                                                  | Password protect Meditoraic Carel ark Pro fortherall                                |      |
|                                                                                  | Password.                                                                           |      |
|                                                                                  | Retype Password:                                                                    |      |
|                                                                                  |                                                                                     |      |
|                                                                                  |                                                                                     |      |
| InstallShidd                                                                     | < <u>Back</u> <u>N</u> ext> Ca                                                      | ncel |

- c) Trükkige oma kliiniku nimi ning asukoht ja klõpsake NEXT (Edasi). See teave kuvatakse alati tarkvara käivitamisel. Selle kaudu tuvastavad patsiendid teid oma CareLink Personali konto kaudu.
- d) (Valikuline) Kui soovite tarkvara kasutamist salasõnaga kaitsta, veenduge, et väli Password Protect Medtronic CareLink Pro (Kaitse Medtronic salasõnaga) oleks märgistatud. Seejärel tippige salasõna Password (Salasõna) ja Retype Password (Korda salasõna) väljale. Kui te ei vaja salasõna, eemaldage märgistus välja Password Protect Medtronic CareLink Pro (Kaitse Medtronic salasõnaga) kõrvalt.

### 2. valik: ühenduse loomine olemasoleva andmebaasiga

- a) Klõpsake Connect to an existing Medtronic CareLink Pro database (Loo ühendus olemasoleva Medtronic CareLink Pro andmebaasiga).
- b) Klõpsake BROWSE (Sirvi) ning leidke olemasolev andmebaas, millega soovite ühenduse luua. CareLink Pro andmebaasifaili laiendiks on .cldb. Sellel on vaikimisi asukoht, kuid seda saab ka teise kataloogi salvestada: C:\CareLink Data
- Lugege tarkvara litsentsilepingut. Klõpsake *l accept the terms of the license agreement* (Nõustun selle litsentsilepinguga) ning seejärel klõpsake jätkamiseks NEXT (Edasi).
- 9. Installimisega jätkamiseks klõpsake NEXT (Edasi).
- 10. Te näete installimise edenemist. Installi lõppemisel ilmub teie töölauale CareLink Pro ikoon.

lkoonid lisatakse ka Start-menüüsse, kaasa arvatud kasutusjuhendi ja aruande teatmikjuhendi otseteed.

11. Märgistage ruut, kui soovite Adobe Readeri installida. Klõpsake NEXT (Edasi).

MÄRKUS. Kui Adobe Readeri installimine ei ole edukas, on CareLink Pro tarkvara installimine ikka lõpule viidud. Vaadake »Rakenduse Adobe Reader installimine CD-plaadilt« lk 7.

- 12. Installiviisardi sulgemiseks klõpsake FINISH (Valmis).
- 13. Vastavasisulise käsu ilmumisel taaskäivitage arvuti.
- Tarkvara käivitamiseks tehke arvuti töölaual CareLink Pro ikoonil topeltklöps või valige tarkvara menüüst Start > Programs (Programmid).

### Kasutusjuhendisse sisenemine

Pärast CareLink Pro installimist saate kasutusjuhendi PDF-versiooni tarkvara menüüst Help (Spikker) vaadata. Tehke järgmised sammud:

- 1. Klõpsake menüüvalikul Help (Spikker).
- Klõpsake View User Guide (PDF) (Kuva kasutusjuhend (PDF)) ning valige soovitud keel.

CareLink Pro kasutusjuhend avaneb valitud keeles.

### Kasutusjuhendi avamine CD-plaadilt

Kasutusjuhendi avamiseks ja vaatamiseks otse CareLink Pro installimise CD-plaadilt, tehke järgmist:

- 1. Veenduge, et CareLink Pro installimise CD-plaat on CD-draivi sisestatud.
- Avage töölaualt või Start-menüüst My Computer (Minu arvuti) ning tehke topeltklõps CD-draivi ikoonil.
- 3. Minge kataloogi program files\Medtronic\CareLink\AppDir\Documentation.
- 4. Tehke topeltklõps kataloogil UserGuide (Kasutusjuhend).
- 5. Tehke topeltklõps soovitud keelega kasutusjuhendi failil.

**MÄRKUS.** Kui te ei pääse kasutusjuhendile ligi, peate arvatavasti Adobe Readeri installima. Tutvuge järgmise peatükiga.

## Rakenduse Adobe Reader installimine CD-plaadilt

Tehke järgmist, et installida Adobe Reader otse CareLink Pro CD-plaadilt:

- 1. Sulgege CareLink Pro tarkvara.
- 2. Sisestage CareLink Pro instlalimise CD-plaat CD-draivi.
- Avage töölaualt või Start-menüüst My Computer (Minu arvuti) ning tehke topeltklõps CD-draivi ikoonil.
- 4. Tehke topeltklõps ühel järgmistest Adobe Readeri failidest:
  - AdbeRdr80\_en\_US.exe (Inglise keelest)
  - AdbeRdr80\_de\_DE.exe (Saksa keeles)
  - AdbeRdr80\_fr\_FR.exe (Prantsuse keeles)
- 5. Installimiseks järgige ekraanile ilmuvaid juhiseid.
- 6. Vastavasisulise teate ilmumisel taaskäivitage arvuti.

**MÄRKUS.** Kui kogete Adobe Readeri installimisel probleeme, tutvuge Adobe veebisaidiga aadressil www.adobe.com.

### Veaotsing

Allpoolt leiate mõned probleemid, mida võite käesoleva tarkvara installimisel kogeda ning juhised nendega toimetulekuks.

### No Administrator rights on this computer (Teil puuduvad selles arvutis administraatori õigused)

Veateate ilmumisel, milles seisab, et teil puuduvad antud arvutis administraatori õigused, saate teha ühte järgmistest:

- Installige tarkvara kasutades sellist kasutajakontot, millel on arvutis administraatori õigused.
- Võtke ühendust tugiosakonnaga ning laske neil kas teie õiguseid muuta või teie eest tarkvara installida.

### Cannot create a new database (Ei saa uut andmebaasi luua)

Teil ei lubata uut andmebaasi luua kataloogi, mis juba sisaldab CareLink Pro andmebaasi. Selleks peate tegema ühte järgmisest:

- Looma uue andmebaasi erinevasse kataloogi kui see, mis juba sisaldab andmebaasi.
- Teisaldama olemasoleva andmebaasi arvutis erinevasse kohta ning seejärel installima tarkvara.

# Abi

Installimise ja tarkvaraprobleemide korral abi saamiseks võtke ühendust järgmiste asutustega vastavalt oma regioonile:

### Ameerika Ühendriigid ja Kanada

Medtronic MiniMed annab teile telefoninumbri, kuhu installimise ja tarkvaraprobleemide korral helistada. Helistada võib järgmistel kellaaegadel: esmaspäevast reedeni kl 5.00 kuni 18.00 ning laupäeval kl 8.00 kuni 17.00. PST (Vaikse ookeani standardaeg).

| Osakond                                                         | Telefoninumber                |
|-----------------------------------------------------------------|-------------------------------|
| 24-tunnine abiliin Ameerika<br>Ühendriikides ja Kanadas         | (800) 646-4633<br>800-MiniMed |
| 24-tunnine abiliin väljaspool<br>Ameerika Ühendriike ja Kanadat | 818-576-5555                  |
| MiniMed veebisait                                               | www.minimed.com               |

### Väljaspool Ameerika Ühendriike ja Kanadat

Tarkvara ja installimise osas abi saamiseks võtke ühendust kohaliku riigi esindajaga.